## Adding a New Course in Course Inventory Management (CIM)

Step 1 - Access Course Inventory Management by the below link:

https://nextcatalog.registrar.iastate.edu/courseadmin/

Course editing for the next catalog takes place from March 1 – June 1.

New courses should be entered in Experimental Course Inventory Management (CIMX) unless course is required for a program.

Step 2 - Log in by selecting the graduation cap icon (image below).

| IOWA STATE UNIVERSITY                                                            |                                                                                                 |
|----------------------------------------------------------------------------------|-------------------------------------------------------------------------------------------------|
| Course Inventory Manageme<br>Search, edit, add, and deactivate courses. To appro | nt<br>ve proposals, go to: <u>https://nextcatalog.registrar.iastate.edu/courseleal/approve/</u> |
|                                                                                  | earch Archive - OR - Add New Catalog Course                                                     |
|                                                                                  |                                                                                                 |
|                                                                                  |                                                                                                 |
|                                                                                  |                                                                                                 |
|                                                                                  | Please Complete Log In                                                                          |
|                                                                                  | update, please click the icon to<br>complete your log in.                                       |

## Step 3 – Select the green Add New Catalog Course button.

Help 🥑 Course Inventory Management Search, edit, add, and deactivate courses. To approve proposals, go to: https://nextcatalog.registrar.iastate.edu/courseleaf/approve/ Archive - OR - Add New Catalog Course an s\* Quick Searches...  $\sim$ Course Code Title (Long) Workflow Status A M D 490D Independent Study: Aesthetics Deactivated A M D 490G Independent Study: Consumer Behavior Deactivated A M D 4901 Independent Study: Retail Merchandising Deactivated A M D 490K Independent Study: Cultural Analysis of Dress and Textiles Deactivated A M D 490M Independent Study: Museums Deactivated A M D 490N Independent Study: Apparel Production Management Deactivated A M D 4900 Independent Study: Technical Design Deactivated

Step 4 – Enter course details: College, Department, Course Number, Title, Editing Department, Dual Listed and Cross Listed Course, Prerequisites, and Description.

Step 5 – Enter the justification of the proposal.

Step 6 – Select Save & Submit (green button to the right). Make sure all edited courses have been submitted using the Save & Submit button. This will move the request to workflow for review and approval.

Please note - A course change cannot complete the approval process unless it's submitted to workflow.

## Course Inventory

| New Catalog Course Proposal                        |                                                                                 |  |  |  |
|----------------------------------------------------|---------------------------------------------------------------------------------|--|--|--|
| College                                            | Select 🗸                                                                        |  |  |  |
| Department 🔞                                       | Select 🗸                                                                        |  |  |  |
| Course Number 😡                                    |                                                                                 |  |  |  |
| Catalog Year                                       | Select V                                                                        |  |  |  |
| Title 😡                                            |                                                                                 |  |  |  |
|                                                    | 100 characters remaining                                                        |  |  |  |
| Editing Department/<br>Unit 🥹                      | Select v                                                                        |  |  |  |
| Dual Listed Courses                                | <u>Add</u>                                                                      |  |  |  |
| Cross Listed Courses                               | Add                                                                             |  |  |  |
| Course Details                                     |                                                                                 |  |  |  |
| Is this course an Interr                           | ship or Co-Op? 🖸 Yes 🖲 No                                                       |  |  |  |
| Credit Type                                        | Select V Credit Hours:                                                          |  |  |  |
| Contact Hours                                      | Lecture Hours: Lab/Studio Hours:                                                |  |  |  |
| Repeatable?                                        | Anticipated Fall                                                                |  |  |  |
| Semesters Offered                                  | Spring<br>Summer                                                                |  |  |  |
| Prerequisites 😡                                    |                                                                                 |  |  |  |
|                                                    |                                                                                 |  |  |  |
| Catalog Description                                |                                                                                 |  |  |  |
| Graduation                                         | 2000 ensurers remaining                                                         |  |  |  |
| Restrictions                                       | ے۔<br>(av. Only one of CHEM 163, 165, 167, and 177 may count toward graduation) |  |  |  |
|                                                    | 300 characters remaining                                                        |  |  |  |
| Satisfactory/Fail Only                             |                                                                                 |  |  |  |
| Meets U.S. Diversity<br>Requirement                |                                                                                 |  |  |  |
| Meets International<br>Perspectives<br>Requirement |                                                                                 |  |  |  |
| Special Course Fee?                                | Yes 🖲 No                                                                        |  |  |  |
| Syllabus &<br>Supporting                           | Attach Files Uploaded Files:                                                    |  |  |  |
| Documentation                                      | Files To Be Uploaded:                                                           |  |  |  |
|                                                    |                                                                                 |  |  |  |

| List the terms offered<br>and enrollment as an<br>experimental course.    |                                                   |              |            |               | .1 |
|---------------------------------------------------------------------------|---------------------------------------------------|--------------|------------|---------------|----|
| What is the<br>justification for<br>proposing the course<br>at this time? | 200 characters remaining 300 characters remaining |              |            |               | .1 |
|                                                                           | Cancel                                            | Save Changes | Admin Save | Save & Submit |    |

## Helpful hints while adding a course

1. If the course is repeatable, ensure that the number of Credit or the number of Times is selected. Also note that a course can be repeatable Term to Term or Within Term (see image below).

| Repeatable? |                                                                                                    |
|-------------|----------------------------------------------------------------------------------------------------|
|             | Maximum number of Select v<br>times or credits for<br>this course that can<br>appear on the<br>transcript. |
|             | □ Term to Term (T) □ Within Term (W)                                                                       |

- 2. Prerequisites should be measurable and attainable. <u>Use course numbers when possible</u>. Try to stay away from vague language like; "coursework in basic statistics, general knowledge of computer programming, Instructor permission, and upperclassman standing." The prerequisite needs to state for example; "STAT 305 or STAT 231 or equivalent, Junior Classification."
- 3. Catalog Descriptions should be clear and concise to the course details. Avoid phrases such as; "This course will focus on...." or "Students will be taught...." Use active tense when possible and start descriptions like; "Introduction to basic concepts....." or "Overview of career-building...."